# Programová príručka ELEN NDC Discoverer Komunikácia TCP/IP

ver. 1.1

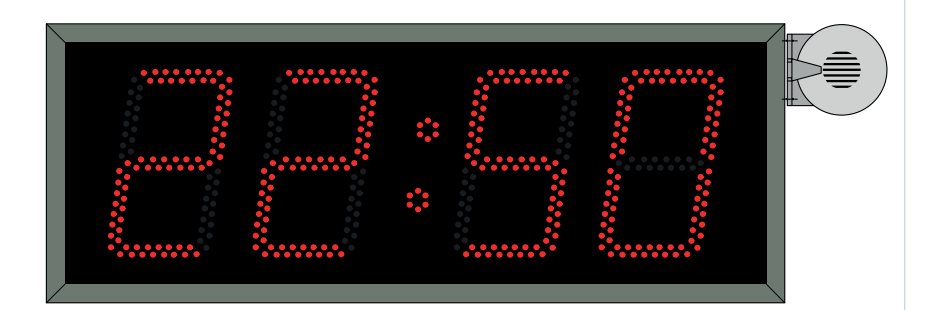

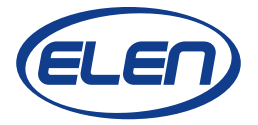

## 1. PROGRAM ELEN NDC Discoverer

Program slúži na programovanie základných konfiguračných parametrov sieťových hodín NDC 160/4, komunikujúcich prostredníctvom rozhrania Ethernet a komunikačného protokolu TCP/IP. Týmto ovládacím programom sa nastavuje:

- IP adresa zariadenia,
- Podmaska siete,
- Brána,
- IP adresa časového synchronizačného NTP servera,
- TCP port.

#### 1.1 Spustenie programu

Program sa spúšťa súborom **ELEN NDC Discoverer.exe**. Zobrazí sa okno ako na obr. 1. Program automaticky vyhľadá všetky hodiny zapojené v sieti a zobrazí ich IP adresu, názov, MAC adresu a typ.

|                                |                     | ELEN NDC Discov                        | erer 🗕 🗖 🗙                                                     |   |
|--------------------------------|---------------------|----------------------------------------|----------------------------------------------------------------|---|
| Discover De                    | evices              |                                        |                                                                |   |
| IP Address                     | Host Name           | MAC Address                            | Туре                                                           | ] |
| 192.168.0.169<br>192.168.0.168 | * H5-P21<br>* NDC_1 | 00-04-A3-91-9C-D5<br>00-04-A3-91-79-B2 | NDC 160/4 R L43 PoE;E_Ndc_1.3<br>NDC 160/4 R L43 PoE;E_Ndc_1.3 |   |
|                                |                     |                                        |                                                                |   |

Obr. 1. Okno aplikácie

#### 1.2 Programovanie konfiguračných parametrov

Welcome!

V zozname nájdených zariadení klikneme na požadované hodiny a v internetovom prehliadači sa zobrazí okno ako na obr. 2 s informáciami o nastavení hodín.

NDC Configuration

| Cont | figu | Inat | tion |
|------|------|------|------|

Settings

|              |                   |                   |                   | В                 | reaks             |                   |                   |                   |                   |                   |
|--------------|-------------------|-------------------|-------------------|-------------------|-------------------|-------------------|-------------------|-------------------|-------------------|-------------------|
| Time [HH·MM] | Break 1           | Break 2           | Break 3           | Break 4           | Break 5           | Break 6           | Break 7           | Break 8           | Break 9           | Break 10          |
| Period [min] | 0                 | 0                 | 0                 | 0                 | 0                 | 0                 | 0                 | 0                 | 0                 | 0                 |
| Time [HH:MM] | Break 11<br>24:00 | Break 12<br>24:00 | Break 13<br>24:00 | Break 14<br>24:00 | Break 15<br>24:00 | Break 16<br>24:00 | Break 17<br>24:00 | Break 18<br>24:00 | Break 19<br>24:00 | Break 20<br>24:00 |
| Period [min] | 0                 | 0                 | 0                 | 0                 | 0                 | 0                 | 0                 | 0                 | 0                 | 0                 |

|            | Sire | n Timing [ | 0.1s] |       |      |
|------------|------|------------|-------|-------|------|
|            | T-on | T-off      | T-on  | T-off | T-on |
| Start      | 15   | 5          | 15    | 5     | 15   |
| End        | 5    | 5          | 5     | 5     | 5    |
| Work shift | 15   | 5          | 15    | 5     | 15   |

| Brightness level: | 80 - automatic               |  |  |  |  |  |
|-------------------|------------------------------|--|--|--|--|--|
| Volume level:     | on                           |  |  |  |  |  |
| Host name:        | NAME                         |  |  |  |  |  |
|                   | Enable DHCP                  |  |  |  |  |  |
| IP address:       | 192.168.0.75                 |  |  |  |  |  |
| Subnet mask:      | 255.255.255.0                |  |  |  |  |  |
| Gateway IP:       | 192.168.0.1                  |  |  |  |  |  |
| Ntp server IP:    | 216.239.35.0                 |  |  |  |  |  |
| TCP/UDP port:     | 2301                         |  |  |  |  |  |
| Display type:     | NDC 160/4 R L43 PoE;E_Ndc1.5 |  |  |  |  |  |

Obr. 2. Informácie o nastavení hodín

Pokiaľ tieto nastavenia chceme zmeniť, v ľavom hornom rohu klikneme na položku **Configuration**. Následne budeme vyzvaní na zadanie mena a hesla ako na obr. 3. Predvoleným prihlasovacím menom je "**admin**" a heslom "**admin**" (bez úvodzoviek).

|                                                                                                    |            |                              |                                                                                                    |                                            |                        |                        |                        | N                      | DC Confi               | guratio                |
|----------------------------------------------------------------------------------------------------|------------|------------------------------|----------------------------------------------------------------------------------------------------|--------------------------------------------|------------------------|------------------------|------------------------|------------------------|------------------------|------------------------|
| ettings                                                                                                    |            | We                           | lcon                                                                                                    | ne!                                        |                        |                        |                        |                        |                        |                        |
| onfiguration                                                                                                    |            |                              |                                                                                                    |                                            |                        |                        |                        |                        |                        |                        |
|                                                                                                    |            |                              |                                                                                                    | Рте                                        | stavky                 |                        |                        |                        |                        |                        |
| as [HH:MM] Break<br>Dizka [min] 6                                                                                                    | 1 1        | Break 2<br>17:53<br>6        | Break 3<br>24:00<br>0                                                                                                    | Break 4<br>24:00<br>0                      | Break 5<br>24:00<br>0  | Break 6<br>24:00<br>0  | Break 7<br>24:00<br>0  | Break 8<br>24:00<br>0  | Break 9<br>24:00<br>0  | Break 1<br>24:00<br>N  |
| as [HH:MM] 24:0<br>Diska [min] 0                                                                                                    | 11 H       | Break 12<br>24:00<br>0       | Break 13<br>24:00                                                                                                    | Break 14<br>24:00<br>0                     | Break 15<br>24:00<br>0 | Break 16<br>24:00<br>0 | Break 17<br>24:00<br>0 | Break 18<br>24:00<br>0 | Break 19<br>24:00<br>0 | Break 2<br>24:00       |
| Dizka (ininj 📔 😈                                                                                                    | <b>I</b>   |                              | P                                                                                                    | ožadovan                                   | é overeni              | ie                     |                        | , v                    | ×                      |                        |
| Používateľ<br>Heslo                                                                                                    | Zad<br>adr | lajte meno<br>min<br>••      | o používateľ                                                                                                    | 'a a heslo pr                              | e http://192<br>Zrušiť | .168.0.168. S          | práva serve            | ra: "Protecte          | :d"                    | T-on<br>30<br>30<br>20 |
| Používateľ<br>Heslo<br>Brighancos nove                                                                                                    | Zad<br>adr | lajte meno<br>min<br>••      | používateľ                                                                                                    | a a heslo pr                               | e http://192<br>Zrušiť | .168.0.168. S          | práva serve            | ra: "Protecte          | ed"                    | T-on<br>30<br>30<br>20 |
| Používateľ<br>Heslo<br>Brighanczo reve<br>Volume level:                                                                                                | Zad<br>adr | lajte meno<br>min<br>••      | on                                                                                                    | ía a heslo pr                              | e http://192<br>Zrušiť | .168.0.168. S          | práva serve            | ra: "Protecte          | :d"                    | T-on<br>30<br>30<br>20 |
| Používateľ<br>Heslo<br>Brighancas neve<br>Volume level:<br>Host name:                                                                                  | Zad<br>adr | lajte meno<br>min<br>••      | on<br>NDC_1                                                                                                    | a a heslo pr                               | e http://192<br>Zrušiť | .168.0.168. S          | práva serve            | ra: "Protecte          | ed"                    | T-on<br>30<br>30<br>20 |
| Používateľ<br>Heslo<br>Brighancos neve<br>Volume level:<br>Host name:                                                                                  | Zad<br>adr | lajte meno<br>min<br>••      | o používatel                                                                                                    | OK                                         | e http://192<br>Zrušiť | .168.0.168. S          | práva serve            | ra: "Protecte          | ed"                    | T-on<br>30<br>30<br>20 |
| Používateľ<br>Heslo<br>Brighancos neve<br>Volume level:<br>Host name:<br>IP address:<br>Subnot mack:                                                   | Zad<br>adr | lajte meno<br>min<br>••<br>I | používatel     100 m.v.v.     on     NDC_1     Enable 192.168.0.1                                                                                                    | OK<br>OK<br>B DHCP<br>168                  | e http://192<br>Zrušiť | .168.0.168. S          | práva serve            | ra: "Protecte          | :d"                    | T-on<br>30<br>30<br>20 |
| Používateľ<br>Heslo<br>Brighancos neve<br>Volume level:<br>Host name:<br>IP address:<br>Subnet mask:<br>Gataway IP:                                    | Zad<br>adr | lajte meno<br>min<br>••<br>I | o používatel<br>100 m/-oc<br>on<br>NDC_1<br>Enable<br>192.168.0.1<br>255.255.25                                                                                                    | 0K<br>0K<br>9 DHCP<br>168<br>5.0           | e http://192<br>Zrušiť | .168.0.168. S          | práva serve            | ra: "Protecte          | :d"                    | T-on<br>30<br>30<br>20 |
| Používateľ<br>Heslo<br>Brighancos neve<br>Volume level:<br>Host name:<br>IP address:<br>Subnet mask:<br>Gateway IP:<br>Ntp server IP:                  | Zad<br>adr | lajte meno<br>min<br>••      | 0 používatel<br>100 m/v/<br>00<br>NDC_1<br>Enable<br>192.168.0.1<br>192.168.0.1<br>192.168.0.1                                                                                                    | а a heslo pr<br>ОК<br>в DHCP<br>168<br>5.0 | e http://192           | .168.0.168. S          | práva serve            | ra: "Protecte          | ed"                    | T-on<br>30<br>30<br>20 |
| Používateľ<br>Heslo<br>Brighancas reve<br>Volume level:<br>Host name:<br>IP address:<br>Subnet mask:<br>Gateway IP:<br>Ntp server IP:<br>TCP/UDP port: | Zad<br>adr | lajte meno<br>min<br>••<br>I | 0 používatel<br>100 mu-x<br>on<br>NDC_1<br>Enable<br>192.168.0.1<br>192.168.0.1<br>1 | OK<br>OK<br>DHCP<br>168<br>5.0<br>1        | e http://192           |                        | práva serve            | ra: "Protecte          | ::d"                   | T-on<br>30<br>30<br>20 |

Obr. 3. Zadanie prihlasovacieho mena a hesla

Zobrazí sa okno ako na obr. 4. Teraz môžeme zadať požadované parametre. Časový posuv pre Time zone GMT nastavte podľa vašej lokality (GMT +1 pre SK). Po skončení kliknite na tlačidlo **Save Config** pre uloženie nových parametrov.

#### Upozornenie!

Okrem správneho nastavenia IP adresy hodín je dôležité takisto správne nastaviť masku a bránu podľa vašej konkrétnej LAN siete. V prípade, že nie je nastavená správne brána, hodiny nebude možné synchronizovať s externým časovým Ntp serverom. V prípade, že používate Ntp server na lokálnej sieti, nastavenie brány (Gateway) nemusí byť potrebné.

Do kolónky pre "**Ntp server IP:**" zadávajte IP adresu len v číselnom tvare. Nie je možné zadať URL adresu v textovom tvare. V prípade, že nemáte lokálny Ntp server, je možné použiť aj čas od poskytovateľa Google, napr. Ntp server IP: **216.239.35.4**.

Po skončení nezabudnite kliknúť na tlačidlo "Save Config" pre uloženie nových parametrov.

Funkčnosť IP adresy Ntp servera je možné overiť z PC pripojeného na rovnakej podsieti ako hodiny, prostredníctvom cmd (command prompt) okna pod Windows a príkazom ping "ip adresa". Napr. "**ping 216.239.35.4**" Správna odpoveď by mala byť "Reply from 216.239.35.4: bytes=xx time=xxx ms TTL=40".

Synchronizácia času s Ntp serverom je na hodinách indikovaná znakom ":" dvojbodka. Ak je synchronizácia funkčná, dvojbodka bliká. Ak nie je možné synchronizovať čas s nastaveným Ntp serverom, dvojbodka svieti trvalo (nebliká).

NDC Configuration

**Display Configuration** 

Configuration

Settings

This page allows the configuration of the display's settings.

**CAUTION:** Incorrect settings may cause the display to lose network connectivity. Recovery options will be provided on the next page.

Enter the new settings for the display:

| AC dudiess.                                | D8:80:39:D4:79:97    |
|--------------------------------------------|----------------------|
| Host name:                                 | NAME                 |
|                                            | Enable DHCP          |
| (P address:                                | 192.168.0.75         |
| Subnet mask:                               | 255.255.255.0        |
| Gateway:                                   | 192.168.0.1          |
| Ntp server IP:                             | 216.239.35.0         |
|                                            | Daylight Saving Time |
| Time zone GMT:                             | +01:00               |
|                                            | 21.06.2018 06:47:05  |
| Time - UTC:                                |                      |
| TIME - UTC:<br>TCP/UDP port:               | 2301                 |
| TIME - UTC:<br>TCP/UDP port:<br>New login: | 2301<br>admin        |

Obr. 4. Konfigurácia parametrov

## 2. ADRESY SERVISNÝCH STREDÍSK

V prípade poruchy displeja sa kontaktujte na:

ELEN, s.r.o. Ľubochnianska 16 080 06 Ľubotice

# SLOVENSKÁ REPUBLIKA

| Tel.:      | +421 / 51 77 33 700 |
|------------|---------------------|
|            | +421 / 51 75 99 140 |
| Fax:       | +421 / 51 75 99 142 |
| GSM brána: | +421 / 911 637 716  |
|            | +421 / 905 637 717  |
| e-mail:    | sales@elen.sk       |
| http:      | www.elen.sk         |